セパレート型

PC内にスキャンツール

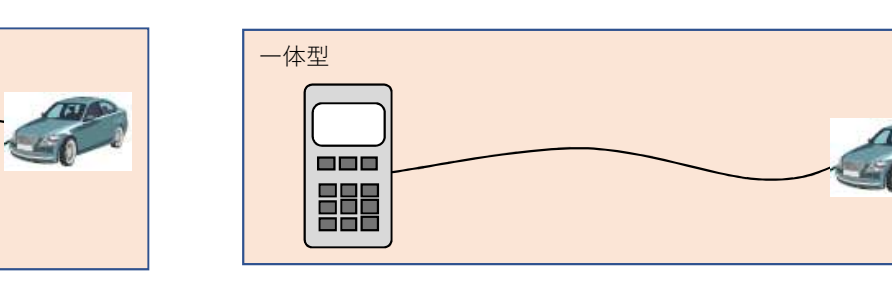

問い合わせ先

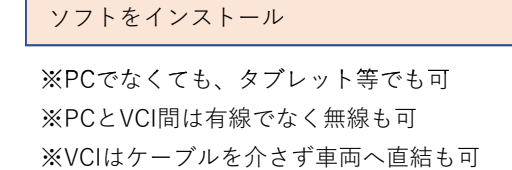

VCI

|    |         |              | ス゠              | キャンツーノ | レタイプ        | -         |          | スキャンツール情報の確認方法           | 備考               |
|----|---------|--------------|-----------------|--------|-------------|-----------|----------|--------------------------|------------------|
| 機種 | メーカ     |              | セパレート型          |        |             |           | 体型       | ※左記情報の参照方法を記載する          | ※販売終了の場合は販売終了時期を |
| No |         | スキャンツールソフト名称 | スキャンツールソフトバージョン | VCI名称  | VCIソフトバージョン | スキャンツール名称 | ソフトバージョン | 記載情報が多い場合は下段の記載欄へ記載<br>可 | 記載               |
| 1  | UDトラックス | Tech Tool    | 2.5.70 以降       | VOCOM  | 2.5.0.0 以降  | -         | -        | 下記御参照方                   |                  |
|    |         |              |                 |        |             |           |          |                          |                  |
|    |         |              |                 |        |             |           |          |                          |                  |
|    |         |              |                 |        |             |           |          |                          |                  |
|    |         |              |                 |        |             |           |          |                          |                  |
|    |         |              |                 |        |             |           |          |                          |                  |

## スキャンツール情報確認方法詳細記載欄

1. Tech Toolについて

1) Tech Tool のアプリケーションを起動させ、IDとパスワードを入力

2) Tech Toolの起動後、右下に表示されている青い丸の箇所、マウスを移動させると "Client Update" 、と表示される箇所を選択

3)新たに表示されるアイコンのタグから "登録済みトラック"を選択

4) 表中 "トラック" の列にある "Tech Tool" の右側に記載されている数値がバージョン情報

## 2. VOCOMについて

1) Tech Tool のアプリケーションを起動させ、IDとパスワードを入力

2) Tech Toolの起動後、右下に表示されている青い丸の箇所、マウスを移動させると "Client Update" 、と表示される箇所を選択

3)新たに表示されるアイコンのタグから "登録済みトラック"を選択

4) 表中 "トラック" の列にある "VOCOM1" の右側に記載されている数値がバージョン情報

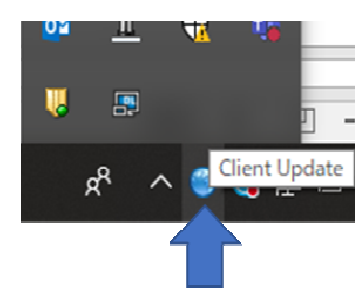

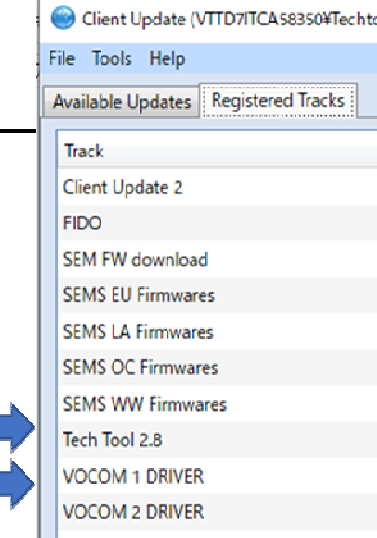

## <u>メーカ名、部署名: UDトラックス株式会社 ジャパンセールス</u> <u>連絡先電話番号、もしくはメールアドレス: Help.jsio.inquiry@udtrucks.co.jp</u>

| d× A          | 8:18                                                           |                                                              |     |
|---------------|----------------------------------------------------------------|--------------------------------------------------------------|-----|
| 2020<br>cool) | 712                                                            | — C                                                          | ı x |
|               |                                                                |                                                              |     |
|               |                                                                |                                                              |     |
|               | Version                                                        | Last Update Dat                                              | e   |
|               | Version<br>2.4.8                                               | Last Update Dat<br>21-Aug-2020                               | e   |
|               | Version<br>2.4.8<br>1.1.6                                      | Last Update Dat<br>21-Aug-2020<br>21-Aug-2020                | e   |
|               | Version<br>2.4.8<br>1.1.6                                      | Last Update Dat<br>21-Aug-2020<br>21-Aug-2020                | 2   |
|               | Version<br>2.4.8<br>1.1.6                                      | Last Update Dat<br>21-Aug-2020<br>21-Aug-2020                | e   |
|               | Version<br>2.4.8<br>1.1.6<br>2.8.21.2                          | Last Update Dat<br>21-Aug-2020<br>21-Aug-2020<br>16-Dec-2020 | e   |
|               | Version<br>2.4.8<br>1.1.6<br>2.8.21.2<br>2.5.0.0               | Last Update Dat<br>21-Aug-2020<br>21-Aug-2020<br>16-Dec-2020 | e   |
|               | Version<br>2.4.8<br>1.1.6<br>2.8.21.2<br>2.5.0.0<br>4.3.0.1004 | Last Update Dat<br>21-Aug-2020<br>21-Aug-2020<br>16-Dec-2020 | e   |